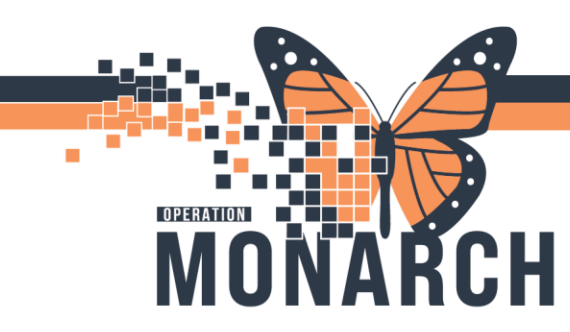

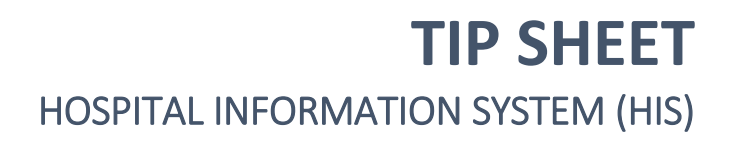

## Modify Inpatient/ ED patient's Exams to the Next day

| Cerner Imaging: Online Work List                                                                               |                |              |                         |                              |             |                | EN English (Canada) | a ×         |
|----------------------------------------------------------------------------------------------------|----------------|--------------|-------------------------|------------------------------|-------------|----------------|---------------------|-------------|
| ask View Launch Help                                                                                           |                |              |                         |                              |             |                |                     |             |
| 🌶 🖸 🔦 🕿 🛤 🔬 🖉                                                                                                  | 😣 🌐            |              |                         |                              |             |                |                     |             |
| Filters                                                                                                    |                |              |                         |                              |             |                |                     |             |
| 21/Oct/2024 + 2 days to - 3 days                                                                               |                |              |                         |                              |             |                | As of               | 8-50 PM     |
|                                                                                                    |                |              |                         |                              |             |                | 100                 |             |
| Department                                                                                                    | Section:       |              |                         | Subsection:                  |             | som:           |                     |             |
| Filtered                                                                                                    | riltered       |              |                         | All subsections              |             | All exam rooms |                     |             |
| xam Transcription Unapproved Re                                                                                | equests        |              |                         |                              |             |                |                     |             |
| Exam Status: All                                                                                               | ~ Schedule Inc | licator: All | Vetting Status: All     | ~                            |             |                |                     |             |
| Patient Name                                                                                                   | Allergies      | Patient Type | Procedure Name          | Accession Number             | Exam Status | Priority       | Requested DT/TM     | Statua      |
| ZZTESTWITS, ISSAC                                                                                              | NKA            |              | MR Abdomen w/wo         |                              | On Hold     | Routine        | 2024-Oct-21 15:48   | 2024-4      |
| ZZTESTWITS, ISSAC                                                                                              | NKA            |              | MR Brachial Plexus wo   |                              | On Hold     | Routine        | 2024-Oct-21 15:25   | 2024-       |
| ZZTESTWITS, ISSAC                                                                                              | NKA            |              | MR Abdomen wo           |                              | On Hold     | Routine        | 2024-Oct-21 15:24   | 2024-       |
| ZZTEST, AMB                                                                                                    | ANR            |              | MR Cardiac wo           |                              | On Hold     | Routine        | 2024-Oct-21 10:20   | 2024-0      |
| ZZTESTWITS, ISSAC                                                                                              | NKA            | Emergency    | MR Head w/wo            | 100,000,000,000,000          | Started     | Urgent         | 2024-Oct-21 20:55   | 2024-4      |
| ZZTEST, RDTN                                                                                                   | NKMA           | Inpatient    | MR Ankle Left w/wo      | Print\Keprint Patient Packet | Ordered     | Routine        | 2024-Oct-21 20:58   | 2024-0      |
| ZZTESTWITS, ISSAC                                                                                              | NKA            | Inpatient    | MR Brachial Plexus w/wo | Exam Management              | Completed   | Routine        | 2024-Oct-21 17:45   | 2024-       |
| ZZTEST, RDTN                                                                                                   | NKMA           | Inpatient    | MR Abdomen wo           | Transcription                | Completed   | Routine        | 2024-Oct-21 12:56   | 2024-       |
|                                                                                                    |                |              |                         | Scheduling                   |             |                |                     |             |
|                                                                                                    |                |              |                         | Protocol                     |             |                |                     |             |
|                                                                                                    |                |              |                         | FICTOR                       |             |                |                     |             |
|                                                                                                    |                |              |                         | Add Interesting Case File    | _           |                |                     |             |
|                                                                                                    |                |              |                         | Comments                     |             |                |                     |             |
|                                                                                                    |                |              |                         | Allergies                    |             |                |                     |             |
|                                                                                                    |                |              |                         | Patient Exam History         |             |                |                     |             |
|                                                                                                    |                |              |                         | Modify Order Details         | 1           |                |                     |             |
|                                                                                                    |                |              |                         | - Annya                      | 4           |                |                     |             |
|                                                                                                    |                |              |                         | He held                      |             |                |                     |             |
|                                                                                                    |                |              |                         | Cancel                       |             |                |                     |             |
|                                                                                                    |                |              |                         | Regisca                      |             |                |                     |             |
| <                                                                                                    |                |              |                         | Add on                       |             |                |                     | >           |
|                                                                                                    |                |              |                         | Details                      |             |                |                     |             |
| otal cases: 8                                                                                                  |                |              |                         | Uttens                       | _           |                | Detai s             | Exit        |
| and a second second second second second second second second second second second second second second second |                |              |                         | Customize                    |             |                | C2076 NILISPADT     | ECH01 21.21 |

## On Line Worklist . Right Click and Navigate to and click on Modify Order Details

**Requested Start Date/Time**: click on **^** arrow to move to next day Click on **OK** at bottom

| Order Details for 100-IR-24-002075: IR Angioplasty St                    | eent – 🗆 🗙                      |
|--------------------------------------------------------------------------|---------------------------------|
| *Requested Start Date/Time:<br>03/Nov/2024                               | *Priority:<br>Routine           |
| *Reason for Exam:                                                        | Special Instructions:           |
| CC Provider:                                                             | Radiologist Review Required:    |
| *Ordering physician:<br>Test, IMO -> IMO<br>*Order DT/TM:<br>13/Mex/2024 | *Communication type:<br>Written |
|                                                                          |                                 |
|                                                                          | OK Cancel                       |
|                                                                          | UK Calca                        |

The Patient will now show up on the Next Day's Worklist

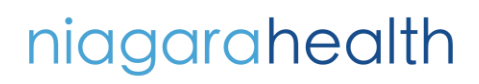

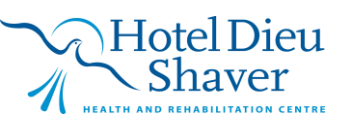